## カイゴとフクシ就職フェア in しが オンライン開催回(7月10日)

# 面談予約方法について

大まかには以下の流れとなります。

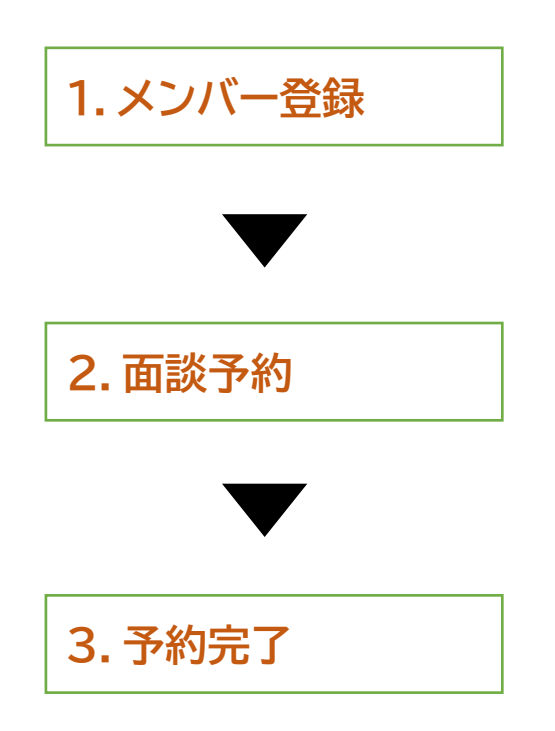

## 詳細は次ページから確認してください!

注:以降のページのキャプチャ画像は2月開催回のものを使用しております。 実際のご予約の際は今回(7/10)の開催に準じた日付が表記されます。

## 1.メンバー登録

①「7/10 参加予約」(予約フォーム URL)をクリックすると以下の画面にアクセスします。

#### ②上の登録するボタンをクリックすると以下の画面が出ます。

|                                                                                  | ● まだメンバー登録は完了しておりません。                                                                                                    |
|----------------------------------------------------------------------------------|----------------------------------------------------------------------------------------------------|
|                                                                                  | ご入力されたメールアドレスに登録認証用のURLをお送りいたしました。<br>メールに記載のURLにアクセスして頂きますと登録認証が完了いたします。                                                                     |
| <ul> <li>2 登銀</li> <li>・迷惑</li> <li>・携帯</li> <li>⇒ [ @</li> <li>U Sof</li> </ul> | 課証 <b>メールが届かない場合</b><br>iメールフォルダに振り分けられていませんか?<br>活話の「ドメイン解除指定」はお済みですか?<br>iselect-type.com」からのメールを受信できるように設定してください。 <u>Docomo A</u><br>tbank |

③「カイゴとフクシ就職フェア in しが」メンバー登録メールが届きますので、本文記載の URL をクリックしてください。

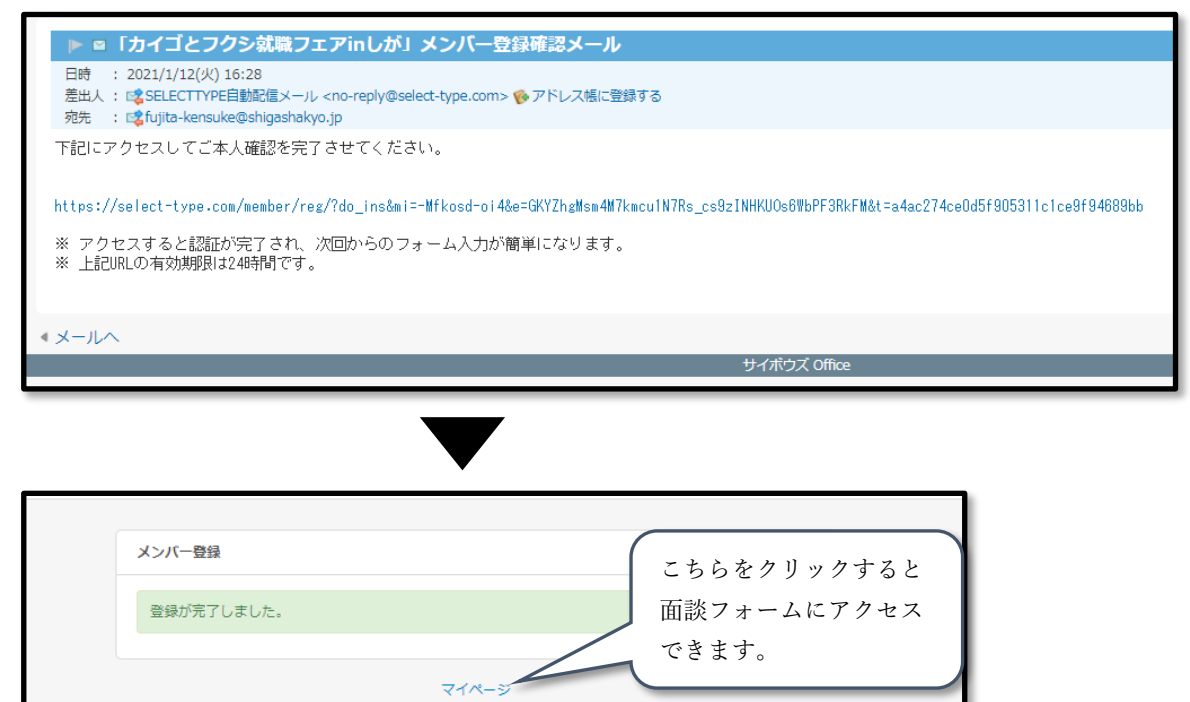

## 2. 面談予約

①マイページにアクセスされた方は「出展法人/ターム選択ページ」のリンクから②の画面に移動してください

|                 | マイページ        |  |
|-----------------|--------------|--|
|                 | お知らせ         |  |
| ●予約フォーム         | ご予約・イベント参加申込 |  |
| ☞ 出展法人/ターム選択ページ | アカウント管理      |  |
| こちらをクリックします。    | ログアウト        |  |
|                 |              |  |
|                 |              |  |
|                 |              |  |

②以下のような画面に移りますので、予約したい法人を選択します。

| カイゴとフクシ就職フェア2021年02月13日 (土) オンライン開催回                                                                                                    |                                              |    |
|----------------------------------------------------------------------------------------------------|----------------------------------------------|----|
| 予約申込についてお困りのこと・わからないことがあれば気軽に人材センターまでご連絡ください!         E-mail jinzai@shigashakyo.jp         TEL 077-567-3925         <ご注意>         1つのタームに壊散の法人を置構して予約しないようにご注意ください。         120タタームに壊散の法人を置構してそださい         予約したい法人を選択してください         プリンたい法人を選択してください         プリンたい法人を選択してください         101 しかんふくし出海          102 おかみ細社会          103 おかみ細社会          104 よつばいで、         105 おから          105 おから          106 おかみ細社会          107 わたじ彼の原理融会          108 おから細社会          109 おかみ細社会          101 しかんふくし出海          101 日かみんなどのの意味な会          101 日かみる          101 日かみる          102 日本語会          103 日かみ細社会          104 日本会          113 再生発会          113 再生発会          113 再生会          114 日本会          115 日本会          115 日本会          116 日本会          117 日本会          118 基語会          119 日本会          114 日本会          115 日本会          115 日本                                                                                   | カイゴとフクシ就職フェア2021年02月13日(土)オンライン開催回           |    |
| E-mail jinzai@shigashakyo.jp<br>TEL 077-567-3925<br><ご注意><br>1つのタームに壊散の法人を重視して予約しないようにご注意ください.<br>T出展法人」の選択<br>予約したい法人を選択してください<br>*<br>*<br>*<br>*<br>*<br>*<br>*<br>*<br>*<br>*<br>*<br>*<br>*                                                                                                    | 予約申込についてお困りのこと・わからないことがあれば気軽に人材センターまでご連絡ください | !  |
| IEL 0/7-567-3925       <ご注意>       1つのタームに環飲の法人を重視して予約しないようにご注意ください。       「出版法人」の選択       学野したい述人を選択してください       「10」しみんっく以版質       103」とかくい版類       (03) おかみ構社会       103) よかみの構社会       103) よかえる       103) はかかい開社会       103) はかかい開社会       104) 認知のいたした       105) または会       105) たむきの問題社会       106) よび会       107) かたむきの問題社会       108) は、おかい       111) 若非会       112) 諸理会       113) 書評社会       114) 三コーワンズ       113) 書評社会       114) 三コーワンズ       113) 書評社会       114) 当時会       115) 尊称会       116) みのり       117) レデザ用会       118) 基現会       118) 基現会       119) 特許会                                                                                                    | E-mail jinzai@shigashakyo.jp                 |    |
| <ご注意><br>1009-ムに複数の法人を重複して予約しないようにご注意ください。          FMB法人」の選択         予約したい法人を選択してください           「201 株式を選択してください           「201 株式を選択してください           「201 株式を選択してください           「201 株式を選択しての定め」           「201 株式を選択しての定める」           「201 株式を選択しての認識していない。           「201 株式を選択してのに、           「201 株式を選択してのに、           「201 株式を選択してのに、           「201 株式を選択してのに、           「201 株式を選択してのに、           「201 株式を設定していた。           「201 株式会社」           「201 株式会社」           「201 株式会社」           「201 株式会社」           [111 計算会」           [121 出現会社」           [131 株式会社」           [141 社会社」           [151 株式会社」           [161 株式会社」           [171 しての会社」           [181 株式会社」           [181 株式会社」           [181 株式会社」                                                                                                    | TEL 077-567-3925                             |    |
| 1000-Lick環教の法人を置換して予約しないようにご注意ください。       「出席法人」の選択       予約したい法人を選択してください       第0したい法人を選択してください       101 しみんふくし出海       102 おかみ相社会       103 おかみ相社会       103 おかみ相社会       103 おかみ相社会       103 おかみ相社会       104 おかみ       105 たか会       107 わたじきの原細社会       108 おかみ相社会       109 おかみの部人会       101 日本会       101 日本会       111 日か会       113 再生野会       113 再生野会       114 日本会       115 春奈合       116 わかつ       117 した学研会                                                                                                    | マブ注音と                                        |    |
| T出版法人 0 遊択         学的したい法人を選択してください         プリレたい法人を選択してください         (10) しみたふくし返貨         (10) しみたふくし返貨         (10) しかたいその思想         (10) しかたいさんを選択してください         (10) しかとむきの思想社会         (10) しかたむきの思想社会         (10) しかたむきの思想社会         (10) しかたむきの思想社会         (10) しかたむきの思想社会         (11) 若許会         (11) 若許会         (12) 諸等会         (13) 二十         (14) 孟小のつ         (15) かのつ         (15) 小のつ         (16) おから会                                                                                                    | 、ニューン<br>1つのタームに複数の法人を重複して予約しないようにご注意ください。   |    |
| 「出版法人)の選択                                                                                                    |                                              |    |
| ・                                                                                                    | 「出展法人」の選択                                    |    |
| 予約したい法人を選択してください       [01] とかんふくし返算       [02] 栄練湖の家大津       [03] おうみ細社会       [04] おやか細社会       [05] たの会       [07] ひたじきの切開組会       [08] JAゆうハート       [09] 心患求る会       [10] 野小惑出会       [11] 若竹会       [13] 嘉空会       [13] 素字会       [14] 云コーワンズ       [15] 寿命合       [16] かのり       [17] レデ専用会       [18] 経景会       [18] 経景会       [19] 地产の会                                                                                                    | 予約したい法人を選択してください                             | ~  |
| 1011 しかんふくし選挙       1021 とかんふくし選挙       1021 とから報告       1031 とから報告       1031 とつば会       1031 たい合きの理解社会       1031 たい合きの理解社会       1031 たい合きの理解社会       1031 たい合きの理解社会       1031 たい合きの理解社会       1031 たい合きの理解社会       1031 たい合きの理解社会       1031 たい合きの理解社会       1031 たい合きの理解社会       1031 たい合きの       1031 たい合きの       < | 予約したい法人を選択してください                             |    |
| 1021 株雑物の東大準       1031 おりみ開社会       1041 おりみ開社会       1051 たいだ会の理福社会       1051 たいだきの理福社会       1061 よいだ会       1071 たいだきの理福社会       1081 おから       1091 心影まる会       111 若竹会       1121 謝売会       113 著生野会       1141 三ーワンズ       1151 参寿会       1161 赤のり       1171 レザ芽明会       1181 緑売会       1181 緑売会       1191 レドレ会                                                                                                    | (01) しみんふくし滋賀                                | -  |
| [0] おうみ冊相会       [03] たの合       [05] たの合       [05] たの合       [06] ようば合       [07] わたむ彼の児隔社会       [08] たの音       [09] 心毒ま合会       [10] 野小橋       [10] 野小橋       [11] 野小会       [12] 胡雪合       [13] 都会       [14] ニューワンズ       [15] 事場合       [16] かのう       [17] しが雪用合       [18] 総合会       [19] ゆかゆ                                                                                                    | 【02】 美輪湖の家大津                                 |    |
| [04] おゆう海出会<br>(05) たぐ合<br>(05) たぐ合<br>(05) たく信の型環社会<br>(05) さんじゅの型環社会<br>(05) さんじゅの型環社会<br>(05) さんじゅの型環社会<br>(05) きゅうへート<br>(05) を確認会<br>(10) 野売紙田会<br>(11) 計合<br>(12) 調査会<br>(13) 菜生好会<br>(14) ニューワンズ<br>(15) 幸売会<br>(16) みのり<br>(17) しが専用会<br>(18) 経営会                                                                                                    | 【03】おうみ福祉会                                   |    |
| (105) たい合金         (06) よいは金         (07) わたい色の里羅社会         (18) 1 Aゆうハート         (10) 野麻慈会         (10) 野麻慈会         (11) 野麻慈会         (13) 聖野会         (14) エー・ワンズ         (15) 尊寿会         (16) わのり         (17) しが男命会         (18) 経費会         (18) 経費会         (18) 松香会                                                                                                    | [04] あゆみ福祉会                                  |    |
| (10) おひはの空陽社会       (10) おひもの空陽社会       (10) おやうハート       (10) 啓那総督会       (11) お竹合       (12) 胡青合       (13) 調生野会       (14) エコーワンズ       (15) 林寿合       (16) みのり       (17) しげ野照合       (18) 島類合       (18) 島類合                                                                                                    | [05] 六心会                                     |    |
| 107) わたむ#の理趣会       108) 1 A ゆうバート       109) 心理法会       101) 打き約金       111) 若約合       112) 調告会       113) 書生会       114) ニューワンズ       115) 孝寿会       116) みのり       117) しが男配合       118) 協勇会       118) 協勇会       118) 協勇会       118) 協勇会                                                                                                    | (06) よつば会                                    |    |
| (08) 1 AΦЭ/1-ト     バー・アル・とロイルとし送代し       (09) 心理活会     てください。       (11) 計算会     てください。       (13) 理研会     (14) ニューワンズ       (15) 参考会     (15) 参考会       (16) わのり     (17) しげ写照合       (18) 経営会     (18) レートのの                                                                                                    | (07) わたむきの里福祉会 カーソルな合わけて選け                   | わり |
| (109) 市場ま会       (11) 町売級亜会       (12) 湖売会       (12) 湖売会       (13) 菜生野会       (16) 市売会       (16) かのり       (17) しが売合       (18) 総売会       (18) 総売会                                                                                                    | [08] JAゆうハート ハーノルをロわせて医1                     |    |
| (10) 野麻鶏悪会     てください。       (11) 若竹合     (13) 君千合       (13) 嘉平合     (13) 二方ンズ       (15) 寿寿合     (15) 赤寿合       (16) みのり     (17) しげ多用合       (18) 慈麗合     (19) 均本10余                                                                                                    | 【09】心暖まる会                                    |    |
| (11) お竹会       (12) 湖青会       (13) 湖宇会       (14) ニューワンズ       (15) 卓市会       (16) みのり       (17) しが写配合       (18) 島類会       (19) レカトか命                                                                                                    | [10] 野洲総志会 てください。                            |    |
| (12) 調告       (13) 課告会       (14) ニューワンズ       (15) 幸告会       (16) みのり       (17) しが夢用会       (18) 総置会       (19) ゆたか命                                                                                                    | [11] 希竹会                                     |    |
| 133 #主野会<br>144 ニューウンズ<br>155 参寿会<br>115 参寿会<br>117 しが専治会<br>118 過景会<br>109 山戸やか会                                                                                                    | [12] 湖青会                                     |    |
| 114 ニュージンス<br>115 章寿会<br>116 みのり<br>117 しが写用会<br>118 総委会<br>118 総委会                                                                                                    | [13] 蒲生野会                                    |    |
| 115) 専労会<br>[16] みのり<br>[17] しが夢用会<br>[18] 私罰会<br>101 はたわか                                                                                                    |                                              |    |
| 101 / 2009<br>[17] (七学用会<br>[18] 諸宗会<br>[10] 山中七命                                                                                                    | [15] 幸寿会                                     |    |
| 11/1 ( <i>Urgentix</i><br>(18) 約第会<br>(10) 均形物合                                                                                                    | (10) かのり<br>(17) + 秋田昭会                      |    |
| 1401 dombar<br>1101 dombar                                                                                                    | [17] しか要用法<br>[10] 公寓会                       |    |
|                                                                                                    | 101 85% 25                                   |    |
|                                                                                                    |                                              |    |

#### ③まずはカレンダーを7月に移動してください。※6月中にアクセスした場合のみ

その後予約したいタームを選択してください。

|                                                                               |                |         |    | = メン                                                                                                    | N-≪-9 00000F                  |  |  |  |
|-------------------------------------------------------------------------------|----------------|---------|----|----------------------------------------------------------------------------------------------------|-------------------------------|--|--|--|
| カイゴとフクシ就職フェア2021年0                                                            | 2月13日 (土) オンライ | ン開催回    |    |                                                                                                    |                               |  |  |  |
| 予約申込についてお困りのこと・わからないことがあれば気軽に人材センターまでご連絡ください!<br>E-mail jinzai@shigashakyo.jp |                |         |    |                                                                                                    |                               |  |  |  |
| TEL 077-567-3925                                                              |                |         |    |                                                                                                    |                               |  |  |  |
| <ご注意><br>1 つのタームに複数の法人を重複して予約                                                 | 〕しないようにご注意ください | ).      |    |                                                                                                    |                               |  |  |  |
| 「出展法人」の選択                                                                     |                |         |    |                                                                                                    |                               |  |  |  |
| 【01】しみんふくし滋賀                                                                  |                |         |    |                                                                                                    | ~                             |  |  |  |
| 社会福祉法人 しみんふくし激質<br>Change & Challenge<br>http://www.shiminfukushi-shiga.jp/   |                |         |    |                                                                                                    |                               |  |  |  |
| カレンダーを2月に移動して予約したいら                                                           | ワームを選択してください。  |         |    |                                                                                                    |                               |  |  |  |
| 「予約日時」の選択                                                                     |                |         |    |                                                                                                    |                               |  |  |  |
|                                                                               |                | 2021年2月 |    |                                                                                                    |                               |  |  |  |
| 77                                                                            |                |         |    |                                                                                                    |                               |  |  |  |
|                                                                               | ここをクリックす       | トるとカレ   | A  | +                                                                                                    | <ul> <li>受付中 ×締め切り</li> </ul> |  |  |  |
| 月 2                                                                           | ンダーが6月から       | 57月に移   | 金  | ±                                                                                                    | 7                             |  |  |  |
|                                                                               | 動します。          |         |    |                                                                                                    |                               |  |  |  |
| 9                                                                             |                |         | 12 | 13<br>10:00 ターム01<br><b>前受付中(●)</b><br>10:30 ターム02                                                                                                    | 14                            |  |  |  |
|                                                                               |                |         |    | 11:00 ターム03<br><b>一 受付中(●)</b><br>11:30 ターム04<br><b>一 受付中(●)</b>                                                                                                    |                               |  |  |  |
|                                                                               | ご希望の           | のターム(時間 |    | 12:00 ターム05                                                                                                    |                               |  |  |  |
|                                                                               | を選択            | してください。 | J  | <ul> <li>         ・・</li> <li>         ・・</li> <li>         ・</li> <li>         ・</li></ul> |                               |  |  |  |
|                                                                               |                |         |    | 14:00 ターム08<br><b>一 受付中(●)</b><br>14:30 ターム09<br>一 受付中(●)                                                                                                    |                               |  |  |  |
|                                                                               |                |         |    | 15:00 ターム10 ● 受付中(●)                                                                                                    |                               |  |  |  |
|                                                                               |                |         |    | <ul> <li>         ·····························</li></ul>                                                                                                    |                               |  |  |  |
| 15 16                                                                         | 17             | 18      | 19 | 20                                                                                                    | 21                            |  |  |  |
| 22 23                                                                         | 24             | 25      | 26 | 27                                                                                                    | 28                            |  |  |  |
|                                                                               |                |         |    |                                                                                                    |                               |  |  |  |

#### ④タームを選択すると以下の画面に移ります。

最下部の"次へ"を押すと現在選択中の法人とタームの予約がセットされます。

| カイゴとフクシ就職フェア2021年02月13日(土)オンライン開催回                                          |                              |              |  |  |  |  |
|-----------------------------------------------------------------------------|------------------------------|--------------|--|--|--|--|
| 予約申込についてお困りのこと・わからないことがあれば気軽に人材センターまでご連絡ください!                               |                              |              |  |  |  |  |
| E-mail jinzai@shigashakyo.jp<br>TEL 077-567-3925                            |                              |              |  |  |  |  |
| <ご注意><br>1つのタームに複数の法人を重複して予約しないよう                                           | うにご注意ください。                   |              |  |  |  |  |
| 「出展法人」の選択                                                                   |                              |              |  |  |  |  |
| 【01】しみんふくし滋賀                                                                |                              | ~            |  |  |  |  |
| 社会福祉法人 しみんふくし滋賀<br>Change & Challenge<br>http://www.shiminfukushi-shiga.jp/ |                              |              |  |  |  |  |
| カレンダーを2月に移動して予約したいタームを選択                                                    | <b>尺してください。</b>              |              |  |  |  |  |
| 「予約日時」の選択                                                                   |                              |              |  |  |  |  |
| 今月 《 》                                                                      | 2021年2月                      |              |  |  |  |  |
| この内容で間違いありませんか?他の出展法人の予約                                                    | 時間と重複していないかご確認ください。          | 3 出展法人の選択に戻る |  |  |  |  |
| 日時                                                                          | 2021年2月13日 (土) 15:30 ~ 16:00 |              |  |  |  |  |
| 出展法人                                                                        | ターム11                        |              |  |  |  |  |
|                                                                             | 【01】 しみんふくし滋賀                |              |  |  |  |  |
| 受付状況                                                                        | 論受付中 (~21/2/12 00:00)        |              |  |  |  |  |
| 空き状況                                                                        | •                            |              |  |  |  |  |
|                                                                             | [次へ]                         |              |  |  |  |  |
|                                                                             | ℃出展法人の選択に戻る                  |              |  |  |  |  |

⑤上記の②~④を繰り返し、予約したいタームを選択していってください。 選択後、画面中段より下の情報を入力し、最下部の"次へ"を押してください。

| も ノブレコカンが知っ - マンハン1かり                                                               |                                                                                                    |                                 |                   |
|-------------------------------------------------------------------------------------|----------------------------------------------------------------------------------------------------|---------------------------------|-------------------|
| カイコとフクシ30県フェア2021年0<br>予約申込についてお困りのこと                                               | 12月15日(王)オンライン開始回<br>・わからないことがあれば気軽に人材センターまでご連絡ください!                                                                                                    |                                 |                   |
| E-mail jinzai@shigashaky<br>TEL 077-567-3925                                        | o.jp                                                                                                    |                                 |                   |
| <ご注意><br>1つのタームに複数の法人を重複して予#                                                        | りしないようにご注意ください。                                                                                                    |                                 |                   |
| 出覆法人                                                                                | [01] しみんふくし国務                                                                                                    |                                 |                   |
| E383                                                                                | 2021/2/13 (1)10:00~10:30 / 9-4.01 •                                                                                                    |                                 |                   |
| 出表法人                                                                                | [15] 参寿会                                                                                                    |                                 |                   |
|                                                                                     | 2021/2/13 (±)15:30~16:00 / 9−Δ11 ♥                                                                                                    |                                 |                   |
| 日時                                                                                  | [09] 心理学名会<br>[2011/212/113200-1320 / (四一/00 0                                                                                                    |                                 |                   |
| Lionna a                                                                            |                                                                                                    |                                 |                   |
| DR5                                                                                 | 2021/2/13 (±)11:30~12:00 / 𝒴~Δ04 ♥                                                                                                    | 選択法人                            | を増やす場合はこのボタン      |
| 出要求人                                                                                | [16] HOD                                                                                                    | た畑ナリ                            | のの法人選切両面に行きま      |
| E349                                                                                | 2021/2/13 (±)10:30~11:00 / 9-L02 🔘                                                                                                    | を押りと                            | (4)の広入選択回面に1)さま   |
| 他のタームを追加する方                                                                         |                                                                                                    | す。                              |                   |
| 1つのタームに複数法人を予約していない                                                                 | いかご確認ください。誘って同一夕一ムに複数法人を選択している場合には上記より削除してくださ                                                                                                    | u.,                             |                   |
| ≪まだ予約は確定していません                                                                      |                                                                                                    |                                 |                   |
| 予約したいすべてのタームを選                                                                      | <b>沢できた方はこのままページを下がって必要情報を入力して予約を確定させて</b>                                                                                                    | ください。                           |                   |
| 携帯メールアドレスでのご予約時は、                                                                   |                                                                                                    |                                 |                   |
| 「@select-type.com」からのメールを引<br>名前* 藤田テスト峰介                                           | √個出来るよう、携帯電話の送着メール設定をご講整ください。<br>·                                                                                                    |                                 |                   |
| かな(名前)* ふじた                                                                         |                                                                                                    |                                 |                   |
| 生年月日" 1981年 1月 16                                                                   | 8                                                                                                    |                                 |                   |
| ●使善号" 525-0032                                                                      |                                                                                                    |                                 |                   |
| 住所1" 草津市大路1丁F                                                                       | 81-1                                                                                                    |                                 |                   |
| 電話番号 077-567-3925                                                                   |                                                                                                    |                                 | これより下の情報を入力してくださ  |
| メールアドレス* kyujin@shigas                                                              | hakyo.jp                                                                                                    |                                 |                   |
| ご自身の現在の状況<br>*回答が満                                                                  |                                                                                                    |                                 | ر ،<br>م          |
| ○ 学生 (2021年3月卒業予定)                                                                  |                                                                                                    |                                 |                   |
| ○ 上記以外の学生                                                                           |                                                                                                    |                                 |                   |
| ○ 無職                                                                                |                                                                                                    |                                 |                   |
| ○ 料正規業用 (フルタイム)                                                                     |                                                                                                    |                                 |                   |
| ○ 郭正規雇用 (パートタイム)                                                                    |                                                                                                    |                                 |                   |
| その他                                                                                 |                                                                                                    |                                 |                   |
| 保有資格                                                                                |                                                                                                    |                                 |                   |
| *四時42回                                                                              |                                                                                                    |                                 |                   |
| □ 介護福祉士実務者研修(修了)                                                                    |                                                                                                    |                                 |                   |
| 一 介護戦員初任者研修(修了)                                                                     |                                                                                                    |                                 |                   |
| <ul> <li>介護支援専門員</li> </ul>                                                         |                                                                                                    |                                 |                   |
| <ul> <li>○ 私神保健福祉士</li> </ul>                                                       |                                                                                                    |                                 |                   |
| 君選師                                                                                 |                                                                                                    |                                 |                   |
| □ 保健士                                                                               |                                                                                                    |                                 |                   |
| □ 采義士                                                                               |                                                                                                    |                                 |                   |
| <ul> <li>普通目数車免許</li> <li>第項目数車免許</li> </ul>                                        |                                                                                                    |                                 |                   |
| <ul> <li>□ 面目的単元計 (A (b.2)</li> <li>□ 原付免許</li> </ul>                               |                                                                                                    |                                 |                   |
| ロなし                                                                                 |                                                                                                    |                                 |                   |
| その他                                                                                 |                                                                                                    |                                 |                   |
| 取得見込の資格                                                                             |                                                                                                    |                                 |                   |
| *開発会通<br>ない                                                                         |                                                                                                    | ~                               |                   |
| 【水職登録】<br>国質県介播・福祉人材センター(団質県<br>サポートを「県内増ーの介植・福祉の無<br>おさいただいた情報をもとに登録が可能で<br>*間系608 | に単板型)では、炭酸酸酸をしていただいでいる方に、炭酸塩酸に応益つ薄酸酸素を見ていただいでいる方に、炭酸塩酸に成立つ薄酸酸素を見ていただいでいる方で、水酸塩酸に含む「酸塩酸化素」<br>繊酸酸酸化剤(薄明酸酸化)」として行っております。(参考 U R L : https://kkuoki.shga.jp/ce<br>です。 | 設など、様々な就施活動の<br>inter)ご希望の方は、本申 |                   |
| ✓ 求職登録を希望する                                                                         |                                                                                                    |                                 |                   |
| □ 求職登録を希望しない                                                                        |                                                                                                    |                                 | 人力完了後、"次へ"を押してくださ |
| <ul> <li>京敬登録について詳しく聞きたい</li> </ul>                                                 |                                                                                                    |                                 | <i>ر</i> ، کې     |
|                                                                                     |                                                                                                    |                                 |                   |
|                                                                                     | 次へ キャンセル                                                                                                    |                                 |                   |

#### ⑥予約内容の確認画面が表示されますので、間違いがないか確認してください。

| カイゴとフクシ就職フェア2021年0                                                                                                    | 2月13日(土)オンライン開催回                 |
|----------------------------------------------------------------------------------------------------|----------------------------------|
| 内容をご確認ください。<br>**まだ予約は確定していません                                                                                                    |                                  |
| 予約内容                                                                                                    |                                  |
| 出展法人                                                                                                    | 【01】 しみんふくし滋賀                    |
| 曰時                                                                                                    | 2021/2/13 (土)10:00~10:30 / ターム01 |
| 出展法人                                                                                                    | [15] 幸寿会                         |
| 日時                                                                                                    | 2021/2/13 (土)15:30~16:00 / ターム11 |
| 出展法人                                                                                                    | [09] 心暇まる会                       |
| 曰時                                                                                                    | 2021/2/13 (土)13:00~13:30 / ターム06 |
| 出展法人                                                                                                    | [03] 堀西光会                        |
| 日時                                                                                                    | 2021/2/13 (土)11:30~12:00 / ターム04 |
| 出展法人                                                                                                    | [16] みのり                         |
| 日時                                                                                                    | 2021/2/13 (土)10:30~11:00 / ターム02 |
| 予約者情報                                                                                                    |                                  |
| 名前                                                                                                    | 藤田テスト健介                          |
| かな(名前)                                                                                                    | ふじた                              |
| 生年月日                                                                                                    | 1981年01月16日                      |
| 郵便番号                                                                                                    | 525-0032                         |
| 都道府県                                                                                                    | 波阿県                              |
| 住所1                                                                                                    | 草津市大路1丁目1-1                      |
| 電話番号                                                                                                    | 077-567-3925                     |
| メールアドレス                                                                                                    | kyujin@shigashakyo.jp            |
| ご自身の現在の状況                                                                                                    | 正均屬用                             |
| 保有資格                                                                                                    | 介源福祉士<br>社会福祉士                   |
| 取得見込の資格                                                                                                    | 201                              |
| 【求職登録】<br>滋賀県介護・福祉人材センター(滋賀<br>県知事指定)では、求職登録をしてい<br>ただいている方に、求職活動に役立つ<br>情報提供をはじめ回別の相談など、<br>集々な智能活動のサポートを「国内階                                                    | 求職登録を希望する                        |
| <ul> <li>(参考は4000年41400年448度247所(厚<br/>労省許可)」として行っております!</li> <li>(参考URL:https://fukushi.shiga.<br/>jp/center)ご希望の方は、本申込でい<br/>ただいた情報をもとに登録が可能で<br/>す。</li> </ul> | 内容に間違いがなければクリック<br>てください。        |
|                                                                                                    |                                  |
|                                                                                                    | ● 予約を確定する キャンセル                  |

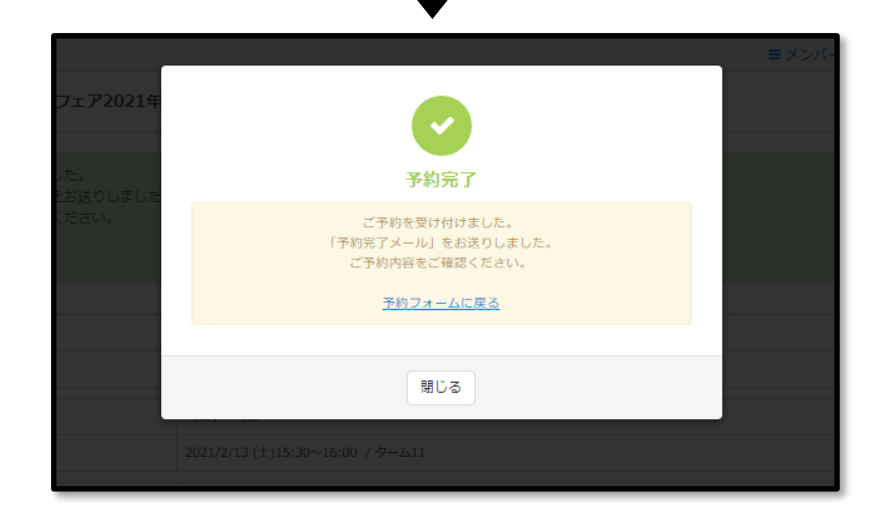

### 3. 予約完了

①予約完了メールが届きます。大切に保管・保存しておいてください。

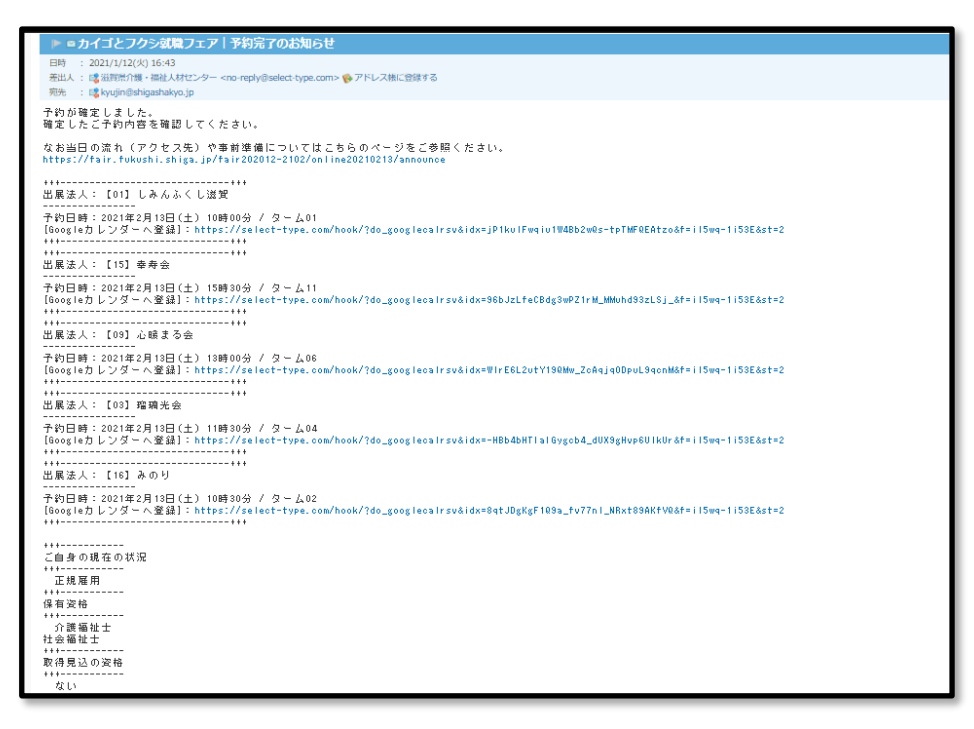

②予約完了メールの冒頭に記載されている URL にアクセスすると以下のページにとびます。

このページに、開催日当日のZOOMミーティングURLや当日までにご準備いただきたいことなどを掲載していきます。

| ← C サイボウズロダイン                                            |                 |                    |                        |            |        | Q | <br>- | ٥ | × |
|----------------------------------------------------------|-----------------|--------------------|------------------------|------------|--------|---|-------|---|---|
| × A https://fair.fukushi.shiga.jp<br>2021年2月13日オンライン開催回に | まるページ – カイゴとフクシ | ン就職フェアinしが         |                        |            |        |   |       |   |   |
|                                                          |                 |                    |                        |            |        |   |       |   | * |
|                                                          |                 |                    |                        |            |        |   |       |   |   |
|                                                          | <b>– – –</b>    | 71                 | とフグシ 就贈                | もフェア       | inしが   |   |       |   |   |
|                                                          | ~ •             |                    |                        |            |        |   |       |   |   |
|                                                          |                 |                    |                        |            |        |   |       |   |   |
|                                                          | トップ             | お知らせ               | 2020年12月~2021年2月開催回    | 過去のフェア     | お問い合わせ |   |       |   |   |
|                                                          |                 |                    |                        |            |        |   |       |   |   |
|                                                          | この度は「カイ         | ゴとフクシ就職フ           | 「ェア inしが」 のオンライン面談をご予約 | いただきありがとうご | ざいました。 |   |       |   |   |
|                                                          |                 |                    |                        |            |        |   |       |   |   |
|                                                          | 当日は以下にZo        | omへのアクセス           | リンクを設置します。             |            |        | _ |       |   |   |
|                                                          | トピック・カ          | ノゴとつ力と苛哄           | フェア in しが のオンライン問併     |            |        |   |       |   |   |
|                                                          | 1.5.6.5.72      | -1 _ C ノ ソ ン かいABX |                        |            |        |   |       |   |   |
|                                                          | 時間: 2021年       | ■2月13日 10:00       | AM 大阪、札幌、東京            |            |        |   |       |   |   |
|                                                          | Zoomミーティ        | ィングに参加する           |                        |            |        |   |       |   |   |
|                                                          | https://~~      | ~ ←当日はこ            | こにURLを掲示します。           |            |        |   |       |   |   |
|                                                          | ミーティング          | 'ID: ←当日は          | にここに11ケタのIDを掲示します。     |            |        |   |       |   |   |